# IZDAVANJE POTVRDA sa elektroničkim pečatom PREKO STUDOMATA

Korak 1

• Prijaviti se u Studomat sa svojim AAI elektroničkim identitetom: <u>https://www.isvu.hr/studomat/prijava</u>

| _                                                   |
|-----------------------------------------------------|
| Prijava s AAI@EduHr elektroničkim identiteto        |
|                                                     |
| Prijava s privremenom lozinkom - brucoši<br>Brucoši |
| For English version click here                      |

## Korak 2

2.1. Sa lijeve strane kliknuti POTVRDE

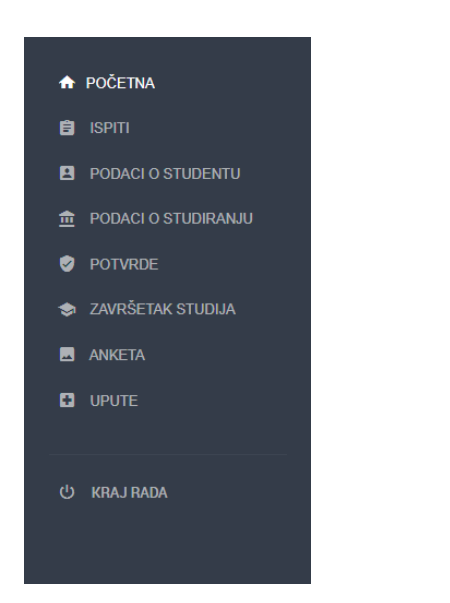

# 2.2. Otvara se izbornik za odabir potvrde:

- 1. E zapis o statusu studenta (e-Građani)\*
- 2. Zahtjev za izdavanjem potvrda s elektroničkim pečatom\*\*

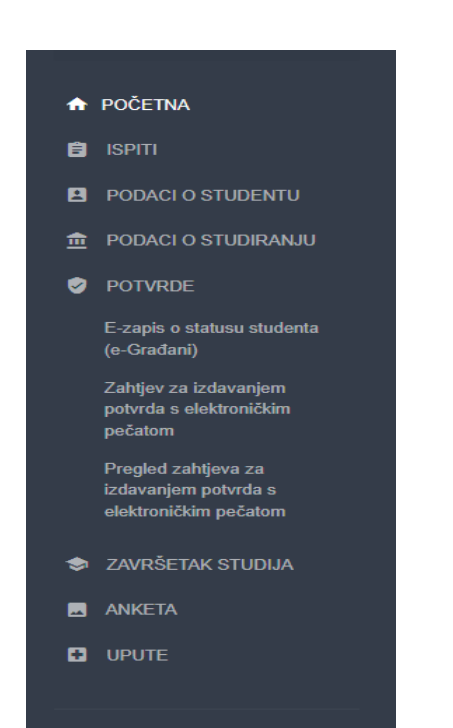

じ KRAJ RADA

### \* E – zapis o statusu studenta (e-Građani): vodi na portal e-Građani (<u>https://issp.srce.hr/e-potvrda/</u>).

✓ Izdaje se potvrda da je student upisan u akademsku godinu (bez ECTS bodova i bez prijepisa ocjena).

#### \*\* Zahtjev za izdavanjem potvrda s elektroničkim pečatom

- 🗸 Izdaje se potvrda da je student upisan u akademsku godinu (sa brojem ECTS bodova upisanih i ostvarenih).
- ✓ Moguće je zatražiti potvrdu sa prijepisom ocjena.
- ✓ Moguće je zatražiti potvrdu na hrvatskom ili na engleskom jeziku.

# 2.3. Odaberite željenu potvrdu

#### 1. E – zapis o statusu studenta (e-Građani)

| e-Građani<br>Informacije i usluge |                                                                                                    |                                                                     | FILTRIRAJTE<br>E-USLUGE | V PRIJAVA |
|-----------------------------------|----------------------------------------------------------------------------------------------------|---------------------------------------------------------------------|-------------------------|-----------|
|                                   | Informacijski sustav studentskih prava & Informacijski sustav akademskih kartica<br>Naslovnica - Provjera vjerodostojnosti e zapisa - Prijava putem NIAS a                                                                                                    | SICE                                                                |                         |           |
|                                   | e-Zapis o statusu studenta                                                                                                    |                                                                     |                         |           |
|                                   | Dobro došli na stranice informacijskog sustava studentskih prava (ISSP) koje za Ministarstvo znanosti i obrazova<br>Na ovoj stranici imožete preuzeti elektronički zapis o svom studentskom statusu.<br>Usluga kroz projekt ci odradni omogućava studentu dobranje dokaza ostudentskom statusu iz evidencije izdani | anja održava Sveučilišni računski centar.<br>h studentskih isprava. |                         |           |
|                                   | Općenito<br>Omogućeno je izdavanje potvrde za svaki upisani studij** studenta. U periodu od 01.07. do 30.09. omogućeno j<br>akademsku godinu.                                                                                                    | je izdavanje e potvrde i za <b>narednu</b>                          |                         |           |
|                                   |                                                                                                    |                                                                     |                         |           |

#### 2. Zahtjev za izdavanjem potvrda s elektroničkim pečatom

| potvrda s elektroničkim pečatom je omogućeno na način da korištenjem ove opci | , pošaljete zahtjev za izdavanjem takve potvrde, a ona o | će vam biti poslana na vašu službenu adresu e | lektroničke po |
|-------------------------------------------------------------------------------|----------------------------------------------------------|-----------------------------------------------|----------------|
| rsta potvrde                                                                  |                                                          |                                               |                |
| 'otvrda o upisu za internacionalnu uporabu (elektronički pečat)               | Odaberi vrstu potvrde                                    |                                               |                |
| Potvrda o upisu s prijepisom ocjena za internac. uporabu (elektronički pečat) | Odaberi vrstu potvrde                                    |                                               |                |
| <sup>P</sup> otvrda o upisu (elektronički pečat)                              | Odaberi vrstu potvrde                                    |                                               |                |
| Potvrda o upisu s prijepisom ocjena (elektronički pečat)                      | Odaberi vrstu potvrde                                    |                                               |                |

#### Korak 3

• Potvrda stiže na mail (čeka se cca 60 min)

| Poslat će se zahtjev z<br>godinu 2022./2023. | a izdavanjem potvrde s elektroničkim pečatom naziva Potvrda o upisu s prijepisom ocjena (elektronički pečat) na hrvatskom jeziku, za akademsku |
|----------------------------------------------|----------------------------------------------------------------------------------------------------|
| Potvrda će biti poslan                       | a na adresu elektroničke pošte @fthm.hr.                                                                                                    |
| Obratite se studentsk                        | oj službi na vašem visokom učilištu ako 60 minuta nakon slanja zahtjeva potvrda nije stigla na adresu elektroničke pošte.                      |